## How do I...

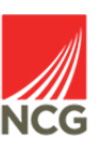

## View Mandatory learning records in People manager?

| You can find this information in iTrent People<br>Manager by clicking on People from the                                                | <b>Q</b> Find iTrent pages                |               |
|----------------------------------------------------------------------------------------------------|-------------------------------------------|---------------|
| main screen:                                                                                                    | People                                    | >             |
|                                                                                                    | Workflow                                  | >             |
|                                                                                                    | Management information                    | >             |
| NCG                                                                                                    | 쁆 Organisation chart                      | >             |
| Surname Q +   Results 4 People   Select all   Save this group     Ms Test User 10   Miss Test User 3   Mr Test User 6   Miss Test User7 | colleague from the left hand              |               |
| <ul> <li>Absence</li> <li>Employment</li> <li>Personal information</li> <li>UDF Details</li> <li>III</li> </ul>                         | rom the Links menu, click on l            | Profile, ther |
| Qualification details Membership details Check details Check                                                                            | eck history details Objective details Nev | v - Objective |
| Talent profile summary                                                                                                    |                                           |               |

## At the bottom of the page, click on Personal learning events

|                                                                                               | Name:                                                                                      | Mr Test User 6                           |
|-----------------------------------------------------------------------------------------------|--------------------------------------------------------------------------------------------|------------------------------------------|
|                                                                                               | Job title:                                                                                 | ITrent LIVE Test User                    |
| image not<br>available                                                                        | Department:                                                                                | NCG.                                     |
|                                                                                               | Period of<br>employment:                                                                   | 01/12/2018 - today                       |
| Augualification                                                                               | o <mark>se all</mark><br>s (0) Add qualifi                                                 | ication                                  |
| Qualification     Membership                                                                  | <b>sse all</b><br>s (0) Add qualifi<br>s (0) Add memb                                      | ication<br>pership                       |
|                                                                                               | ose all<br>s (0) Add qualifi<br>s (0) Add memb<br>ld check                                 | ication                                  |
| xpand all/collap       Qualification       Membership       Checks (0) Ac       Participant w | s (0) Add qualifi<br>s (0) Add qualifi<br>s (0) Add memt<br>Id check<br>aiting lists (0) A | ication<br>pership<br>dd to waiting list |